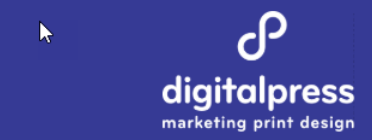

## For any urgent support enquires please contact: Theo Pettaras on 0405 102102

Enter the following address in your web browser

http://digitalpress.printiq.com

You will be presented with the login page as shown below.

| We<br>Simply ente | lcome to your Online P<br>r your login details to s | ortal<br>start ordering |
|-------------------|-----------------------------------------------------|-------------------------|
|                   | Username                                            |                         |
|                   | Sign in                                             |                         |
|                   | Forgot Password                                     |                         |

Enter your username and password and click sign in.

Use the forgot password to get an email reminder

Once you have logged in to place a new order for business cards, simply click on the 'Order Business Cards' button.

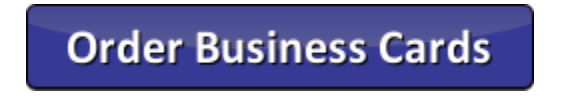

After clicking on the button, wait a few seconds for the page to fully load and the business card template to open.

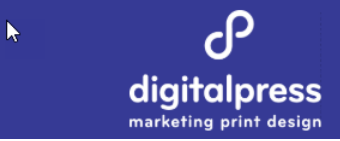

The top half of the page you can enter your name at the title for this order

| Select Product                                                                                                | rsingess Card Partal Rusingess Cards                                                                               |
|----------------------------------------------------------------------------------------------------|----------------------------------------------------------------------------------------------------|
| Product                                                                                                    |                                                                                                    |
| NSW Scalanet                                                                                                  | Name Here                                                                                                    |
| Berlin de la Harri, Spinne HEI 2003, de redui<br>Berlin Harr Man, Spinne HEI 2003, Anna des<br>Apriles gen ac | Department of Premier and Cabinet Business Card.<br>90mm x 55mm Printed on 400gsm Splendorgel Full Colour One Side |
|                                                                                                    |                                                                                                    |
|                                                                                                    |                                                                                                    |

Then move down to the Template section where you will personalise your business card.

| Template        |                                                              |                                             | Save      | <i>2</i> - |
|-----------------|--------------------------------------------------------------|---------------------------------------------|-----------|------------|
| Editable Fields | ~                                                            |                                             |           |            |
| Name            |                                                              |                                             |           |            |
| Title           |                                                              |                                             |           |            |
| Branch          |                                                              |                                             | Premier   |            |
| Address         | 52 Martin Place, Sydney NSW 2000, Australia                  | GOVERNMENT                                  | & Cabinet |            |
| PO Box          | GPO Box 0000, Sydney NSW 2001, Australia                     |                                             |           |            |
| Phone           |                                                              |                                             |           |            |
|                 | Enter a single digit area code (Example NSW =<br>'2')        |                                             |           |            |
| Mobile          |                                                              | S2 Martin Place, Sydney NSW 2000, Australia |           |            |
|                 | Please do not enter the leading zero<br>(Example 404 123456) | GPO Box 0000, Sydney NSW 2001, Australia    |           |            |
| Email Address   |                                                              |                                             |           |            |
|                 |                                                              | dpc.nsw.gov.au                              |           |            |
|                 |                                                              |                                             |           |            |
|                 |                                                              |                                             |           |            |
|                 |                                                              |                                             |           |            |
|                 |                                                              |                                             |           |            |
|                 |                                                              | 0 errors / 0 warnings                       |           |            |
|                 |                                                              |                                             |           |            |

You can click on the

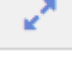

to switch the editor to full screen mode. Once you have completed the

Return To Quote

fields required click on the

in the top left to return to the ordering page.

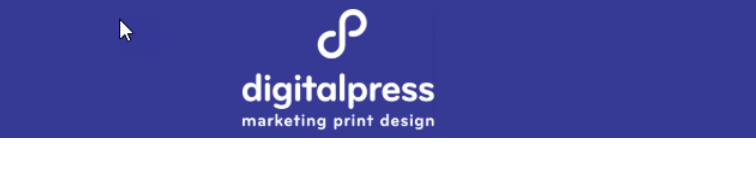

Please take care reading the guide information under any editable fields to ensure you create your business card correctly.

Once you have finished entering your personal details, remember to click on the save button

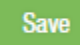

You will be reminded to do this if you try to proceed without saving.

| Please save variable data template. |  |
|-------------------------------------|--|
| Ok                                  |  |

After you have saved your changes please enter a 'Cost Centre' in the PO Number box.

| CONTACT<br>Sarah Stafford | - 2+ | PO NUMBER Cost Center Here |                                                                                                    |
|---------------------------|------|----------------------------|----------------------------------------------------------------------------------------------------|
|                           |      |                            |                                                                                                    |
|                           |      |                            | The second second |

Click on checkout to proceed to the next step.

Now select your delivery address from the dropdown list

| Freight                                                                                                    | None | Multiple | Single |
|----------------------------------------------------------------------------------------------------|------|----------|--------|
| 52 Martin Place , Sydney , New South Wales, 2000 (Billing Address)<br>Digitalpress, Unit 25, 198-222 Young Street, Waterloo, New South Wales, 2017<br>Kincoppal Rose Bay, New South Head Road, Rose Bay, Alabama, 2029 |      |          |        |

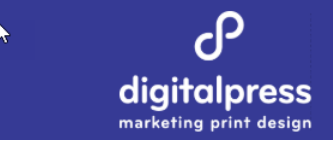

If your required address is not in the list, simply add it by clicking on the +

The page below will open,

| Address |             |                                     | ×              |
|---------|-------------|-------------------------------------|----------------|
|         | <b>Q</b>    | Search for address                  |                |
|         | Country     | Australia 🔻                         |                |
|         | Company     |                                     |                |
|         | Address 1   | I                                   | *              |
|         | Address 2   |                                     |                |
|         | Address 3   |                                     |                |
|         | City/Suburb |                                     | *              |
|         | State       | New South Wales                     |                |
|         | Postcode    |                                     | *              |
|         |             |                                     |                |
|         | Please      | note we do not deliver to PO Boxes. |                |
|         |             | Close                               | Save and close |

This page is integrated with Google Maps.

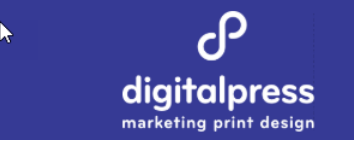

Simply type in your address in the search for address section. Select the correct address to populate all the required fields.

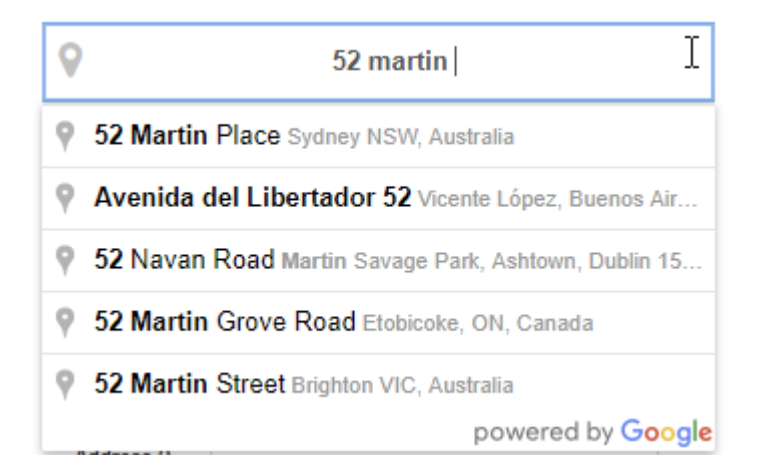

The company filed is optional.

| 💡 52 Navan Road, Martin Savage Park, Ashtown, D |                      |               |  |  |
|-------------------------------------------------|----------------------|---------------|--|--|
| Country                                         | Australia            | Ŧ             |  |  |
| Company                                         | Optional ???         |               |  |  |
| Address 1                                       | 52 Navan Road Martin | Savage Park * |  |  |
| Address 2                                       |                      |               |  |  |
| Address 3                                       |                      |               |  |  |
| City/Suburb                                     |                      | *             |  |  |
| State                                           | New South Wales      | Ŧ             |  |  |
| Postcode                                        | D15 PVW2             | *             |  |  |

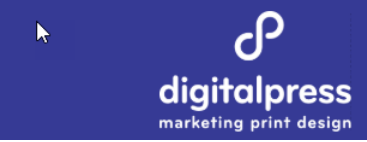

## Now select or add the delivery contact

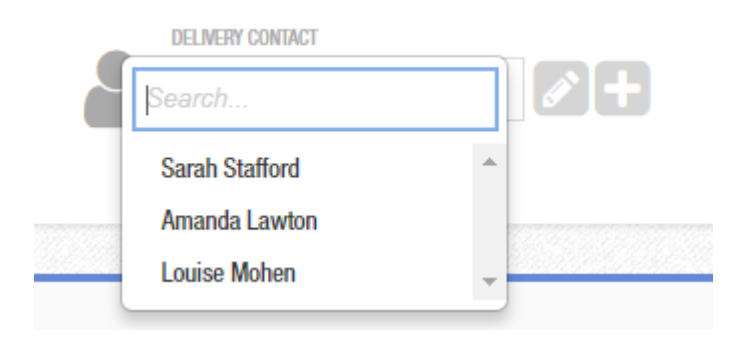

## Now check the summary and click on complete order

| CUSTOMER<br>C0001155 - DPC | CONTACT                             |                                                                                                    | 1 Item Selected |
|----------------------------|-------------------------------------|----------------------------------------------------------------------------------------------------|-----------------|
|                            | PAYMENT TERMS<br>Online Credit Card | NUMERAL INFORMATION INFORMATIONI INFORMATION INFORMATION INFORMATION INFORMATI | Retail \$70.00  |
| NOTES                      | 22/12/18                            |                                                                                                    | Freight \$0.0   |
| PO REFERENCE               |                                     |                                                                                                    | GST \$7.0       |
| Cost Center Here           | In Process                          |                                                                                                    | \$77.00         |

You will then be presented with the secure payment page, after successful payment you will be able to download your tax invoice.

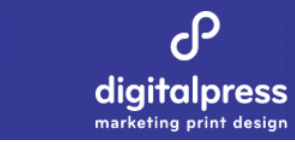

| Payment                                |                                                                                                    | Invoice <b>425062</b>                                                                    | Invoice <b>425062</b>                                        |  |
|----------------------------------------|----------------------------------------------------------------------------------------------------|------------------------------------------------------------------------------------------|--------------------------------------------------------------|--|
| Credit Card Online Credit Card Payment |                                                                                                    | Name Here<br>Department of Premier and Cabinet B<br>Printed on 400gsm Splendorgel Full C | x 250 \$70.00<br>usiness Card. 90mm x 55mm<br>olour One Side |  |
|                                        | Ca opumpotovoross                                                                                                    | A Sub Total                                                                              | \$70.00                                                      |  |
|                                        | pagmentexpress                                                                                                    | GST                                                                                      | \$7.00                                                       |  |
|                                        | Payment Checkout<br>Merchant Reference: C0001155-425062_1                                                                                    | Total                                                                                    | \$77.00                                                      |  |
|                                        | Reference:         C0001155           Order Line 3:         88fb97f2-41ff-46c9-b65c-<br>b5e222ea6053           Amount:         \$77.00 (AUD) | l≽                                                                                       |                                                              |  |
|                                        | Credit Card Payment                                                                                                    |                                                                                          |                                                              |  |
|                                        | Card Number:*                                                                                                    |                                                                                          |                                                              |  |
|                                        | Name On Card:*                                                                                                    |                                                                                          |                                                              |  |
|                                        | Expiry Date:* 09 • 18 •                                                                                                    |                                                                                          |                                                              |  |
|                                        | CVC:                                                                                                    |                                                                                          |                                                              |  |
|                                        | Submit                                                                                                    |                                                                                          |                                                              |  |
|                                        | VISA 🖤                                                                                                    | •                                                                                        |                                                              |  |